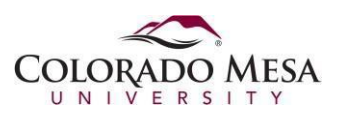

## Setting Default Browser

This document explains how to set the default web browser in Windows 11. Once set, any hyperlink that is selected will cause the default browser to open and the address of the link will be retrieved. Decide which browser you want to be your default and perform the following steps below.

1. Click **Start**, then click *Settings*.

| Q Search fo     | r apps, settings, | and docume | nts           |               |               |
|-----------------|-------------------|------------|---------------|---------------|---------------|
| Pinned          |                   |            |               |               | All apps >    |
| C<br>Edge       | Word              | Excel      | PowerPoint    | File Explorer | Snipping Tool |
| Software Center | Settings of       |            | Control Panel |               |               |
|                 |                   |            |               |               |               |
| D               | 4-4               |            |               |               |               |
|                 | ueu               |            | X             |               | More          |
|                 |                   |            |               |               |               |
| Ptr             |                   |            | Ptr           |               |               |
|                 |                   |            |               |               | Ċ             |

2. In the Settings window, click Apps.

| ← Settings                                                |                                                                                    | > |
|-----------------------------------------------------------|------------------------------------------------------------------------------------|---|
|                                                           | Apps                                                                               |   |
| Find a setting Q                                          | BE Installed apps<br>Uninstall and munage apps on your PC                          | > |
| System                                                    | Advanced app settings<br>Choose where to get apps, archive apps, uninstall updates | > |
| Network & internet                                        | Default apps<br>Defaults for file and link types, other defaults                   | > |
| Personalization                                           | De Offline maps<br>Deuwloads, storage location, map updates                        | > |
| <ul> <li>Accounts</li> <li>Time &amp; language</li> </ul> | Apps for websites<br>Websites that can open in an app instead of a browser         | > |
| e⊉ Gaming<br>★ Accessibility                              | Video playback<br>Video adjustmenti, HDR streaming, battery options                | > |
| Privacy & security     Windows Undate                     | CG Startup<br>Apps that start automatically when you sign in                       | > |
|                                                           |                                                                                    |   |
|                                                           |                                                                                    |   |
|                                                           |                                                                                    |   |
|                                                           |                                                                                    |   |

3. On the right side of the window click *Default apps*.

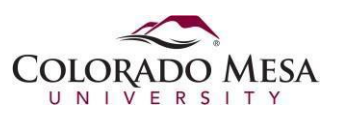

## How To: Set the Default Web Browser in Windows 11

4. Scroll to locate the web browser app that you want for your default browser. Click that app in the list. The screen shot below shows Mozilla Firefox as an example.

| ← Settings                                                  |                                               | - 0         | × |
|-------------------------------------------------------------|-----------------------------------------------|-------------|---|
| Thomas Watson<br>twatson@coloradomesa.edu                   | Apps > Default apps > Firefox                 |             |   |
| Find a setting Q                                            | Make Firefox your default browser             | Set default |   |
| <ul> <li>System</li> <li>Bluetooth &amp; devices</li> </ul> | Set default file types or link types<br>.avif |             |   |
| Network & internet                                          | + Choose a default                            | C           |   |
| Personalization                                             | .htm                                          |             |   |
| e Accounts                                                  | Firefox HTML Document                         | Ø           |   |
| <ul> <li>Time &amp; language</li> <li>Gaming</li> </ul>     | Jitmi                                         |             |   |
| Accessibility                                               | irefox HTML Document                          | C           |   |
| <ul> <li>Windows Update</li> </ul>                          | .pdf                                          |             |   |
|                                                             | Adobe Acrobat<br>Adobe Acrobat Document       | C           |   |
|                                                             | shtml                                         |             |   |
|                                                             | + Choose a default                            | C           |   |
|                                                             | svg                                           |             |   |

5. With the details of the app shown, look at the top right and click **Set default**. Now all links to web pages will be opened in Firefox by default. Close the **Settings** window.